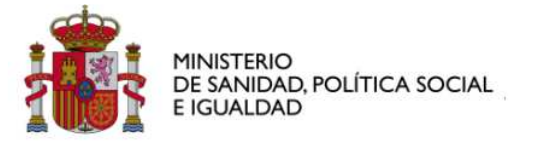

# MANUAL DE USUARIO VALIDADOR SIUSS

Manual de Usuario del Validador SIUSS v2.0.doc

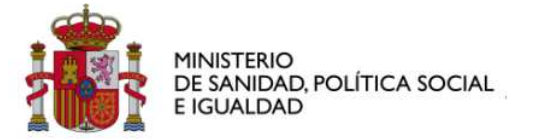

Flujo de Modificaciones del Documento:

| Versión | Historia de Modificaciones                  | Autor de Modificaciones | Fecha de<br>Modificación |
|---------|---------------------------------------------|-------------------------|--------------------------|
| 1.0     | Versión Inicial                             | SGTI                    |                          |
| 2.0     | Actualización a la versión 19 del validador | SGTI                    | 17-08-2011               |
|         |                                             |                         |                          |

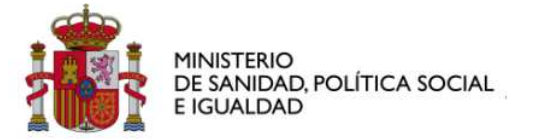

Flujo de Revisión y Aprobación:

| Documento Revisado por: | Documento Aprobado por: |
|-------------------------|-------------------------|
|                         |                         |
| Firma:                  | Firma:                  |

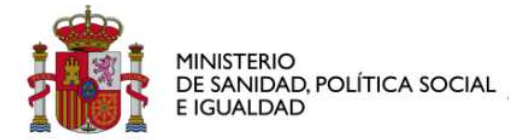

| Documento Revisado por: | Documento Aprobado por: |
|-------------------------|-------------------------|
|                         |                         |
|                         |                         |
|                         |                         |
|                         |                         |
|                         |                         |
| Fecha de Revisión:      | Fecha de Aprobación:    |
|                         |                         |

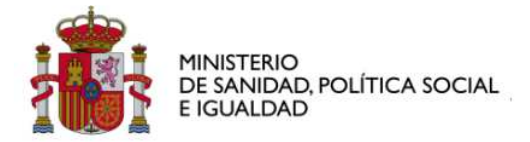

## ÍNDICE

| 1 | INT | RODUCCIÓN                  | 7  |
|---|-----|----------------------------|----|
| 2 | DES | SCARGAR INSTALADOR         | 9  |
| 3 | INS | TALACIÓN                   | 10 |
| 4 | EJE | CUCIÓN                     | 15 |
| 5 | DES | SINSTALACIÓN               | 25 |
| 6 | ANE | EXOS                       |    |
|   | 6.1 | Mensajes                   | 26 |
|   | 6.2 | INSTALACIÓN .NET FRAMEWORK | 35 |

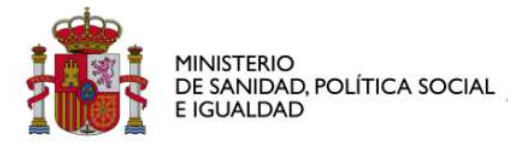

### SIMBOLOGÍA

Los siguientes símbolos son utilizados en el documento, para facilitar la identificación de la información clave.

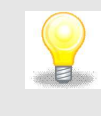

Idea o truco que facilita o agiliza alguna acción.

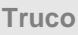

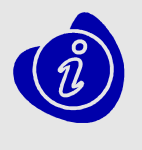

Nota

Información fuera del alcance del presente documento, pero que ayuda a comprender el asunto tratado.

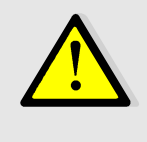

Importante

Información que se ha de tener en cuenta y que es de obligado cumplimiento.

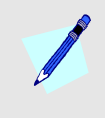

Ejemplo

Ejemplo para aplicar en el asunto tratado.

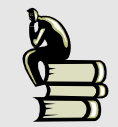

Información que se ha de tener en cuenta y que el lector ya ha leído previamente o tendría que conocer.

Recuerda

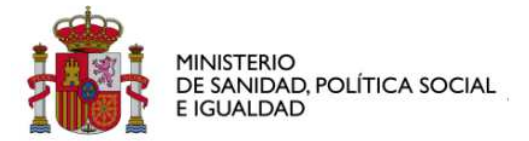

Buena Práctica

Recomendación de realización sobre el asunto tratado.

## 1 Introducción

El programa "ValidadorSIUSSSetup" nos permite instalar la aplicación para la validación y exportación de datos de los sistemas SIUSS 3.1.8 y SIUSS 4.0 al sistema SIUSS 5.0.

El proceso de instalación se encarga de hacer disponible el aplicativo "Validador Siuss" para los usuarios del ordenador.

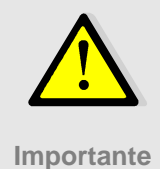

El Validador se puede ejecutar tantas veces sea necesaria. En ningún caso actualiza la base de datos origen.

A continuación se presenta un diagrama que ilustra conceptualmente le flujo de

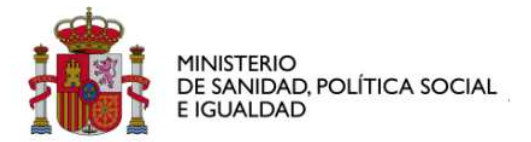

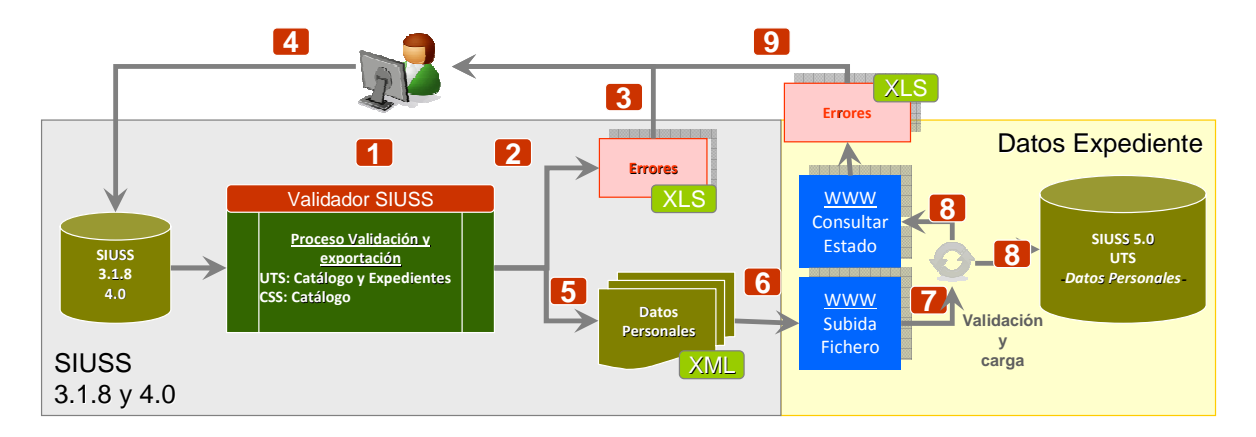

Ilustración 1: Proceso de Migración de datos Estadísticos

Como se puede ver en la ilustración anterior, el proceso se divide en dos fases:

7. Proceso de Validación, a través del aplicativo "Validador"

#### Si existen mensajes de tipo "Error"

- 2. Exportar errores
- 3. Se analizan la causa de los posibles Errores
- 4. Corregir errores en SIUSS 3.1.8/4.0 para comenzar de nuevo en el punto 1.

#### Si NO existen mensajes de tipo "Errores

- 5. Exportar los datos al archivo XML
- 6. Se sube el fichero a SIUSS 5.0 para validarlo, a través de la opción:
  "Herramientas Administrativas>Carga Datos>Datos Validador"

|      | L                | Cargar Validador |                     |     |
|------|------------------|------------------|---------------------|-----|
|      |                  |                  |                     |     |
|      |                  | Examinar         | Cargar              |     |
|      |                  |                  |                     |     |
|      |                  |                  |                     |     |
| Proc | esos             |                  |                     |     |
| Id   | Fecha inicio     | Estado           | Fecha último estado | Log |
| 322  | 21/07/2011 14:54 | Procesando       | 21/07/2011 15:26    |     |
| 323  | 21/07/2011 15:35 | Finalizado       | 21/07/2011 16:07    |     |

7. El proceso de poner en cola para el procesado. Se valida el fichero y se carga (si no hay errores).

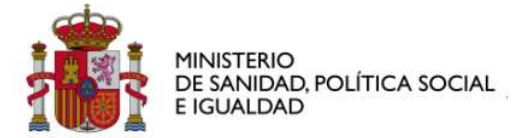

8. Consultar el estado de la carga.

| Estado     |   |
|------------|---|
| Procesando | 2 |
| Finalizado | 2 |

- 9. En caso de errores, descargar y analizar los errores:
- 10. Volvemos al paso 4, corregir los errores en SIUSS 3.1.8/4.0 y al paso 1.

Si no existen errores, está finalizada la carga.

### 2 Descargar Instalador

#### A través de la página Web

http://www.mspsi.gob.es/politicaSocial/inclusionSocial/serviciosSociales/siuss/home.htm

accedemos al aplicativo validador, al manual de usuario, y al documento de requerimientos.

|                                                                                                    |                                                                                                    |                                                                                                    |                                                                                                    | anidos Benvinguts                                                                                 | Ongi etorri                                                   | Benvidos Benvi                                                                                  | nguts Welcome                                                                         | Bienvenue                   |
|----------------------------------------------------------------------------------------------------|----------------------------------------------------------------------------------------------------|----------------------------------------------------------------------------------------------------|----------------------------------------------------------------------------------------------------|---------------------------------------------------------------------------------------------------|---------------------------------------------------------------|-------------------------------------------------------------------------------------------------|---------------------------------------------------------------------------------------|-----------------------------|
|                                                                                                    |                                                                                                    |                                                                                                    |                                                                                                    | Inicio                                                                                            | Mapa web                                                      | Contactar Busca                                                                                 | Imprimir 🔜                                                                            | ei (                        |
| COMERNO<br>DE ESNAVA<br>E ESNAVA<br>E ESNAVA<br>E ESNAVA<br>E ESNAVA<br>E ESNAVA<br>E ESNAVA                           | Organización<br>Institucional                                                                                                 | Ciudadanos                                                                                                    | Profesionales                                                                                                    | Biblioteca<br>y Publicacion                                                                       | es Es                                                         | Portal<br>tadístico del SNS                                                                     | Proyec<br>S normati                                                                   | tos<br>vos                  |
| Política Social y Consumo<br>Familias e infancia                                                                       | Inclusion social > Servicios soci                                                                                             | ales de stención primaria > SIUSS                                                                                                    |                                                                                                    |                                                                                                   | 4                                                             |                                                                                                 |                                                                                       | S                           |
| Personas mayores                                                                                                    | Programa Valida                                                                                                    | dor SIUSS                                                                                                    |                                                                                                    |                                                                                                   |                                                               |                                                                                                 |                                                                                       |                             |
| Autonomía personal y dependencia<br>Discapacidad<br>Inclusión social<br>ONG y voluntariado                             | El programa Validador<br>SIUSS en vesión 3.1.8<br>SIUSS 5 ó SIUSS vesió<br>Si el proceso de validad<br>su carga en SIUSS 6, p | es un programa para entorno<br>ó 4 cumple con los requisito<br>n Web).<br>Jón de los datos es correcto<br>ero si en el proceso encuen | o Microsoft Windows, cuya mis<br>os de integridad y de negocio<br>genera un archivo en formato<br>tra discrepancias genera por | ión es comprobar si li<br>que requiere la nuev<br>y extensión 'xml' cor<br>pantalla y por archivi | os datos cont<br>a aplicación<br>los datos ex<br>o un listado | enidos en una instal<br>I SIUSS versión 5 (ta<br>traídos de la instalai<br>con ellas para que s | ación de la aplica:<br>mbién conocida or<br>ción y preparados p<br>san tenidas en cue | sión<br>omo<br>tara<br>enta |
| Entidades tuteladas: ONCE y Cruz<br>Roja Española<br>Delegación del Gobierno para el<br>Plan Nacional sobre Droces 181 | Una explicación más d<br>descargar, en su versión<br>Primer enlace                                                            | letallada del funcionamien<br>1.x., desde el enlace (≈1 №                                                                             | to e instalación del program<br>IB):                                                                                           | a Validador se puer                                                                               | le encontrar                                                  | en el manual de i                                                                               | usuario que se pu                                                                     | ede                         |
| Instituto Nacional del Consumo 🖄                                                                                       | El requisito previo a la<br>Framework 2.0, que se p<br>Segundo enlace                                                         | instalación del Validador e<br>suede descargar desde la co                                                                            | is que el PC tenga el sistema<br>rrespondiente página oficial o                                                                | operativo Microsoft<br>le Microsoft o directa                                                     | Windows, e<br>mente desde                                     | instalado en él, el e<br>el siguiente enlace                                                    | ntorno Microsoft .!<br>(* 22 MB):                                                     | NET                         |
| Plan de Formación 2011                                                                                                 | El propio programa Vali<br>Tercer enlace                                                                                      | idador, en su versión 1.0.z, s                                                                                                    | e puede descargar desde el e                                                                                                   | nlace (* 28 MB):                                                                                  |                                                               |                                                                                                 |                                                                                       |                             |
|                                                                                                    |                                                                                                    |                                                                                                    |                                                                                                    |                                                                                                   |                                                               |                                                                                                 |                                                                                       |                             |
|                                                                                                    |                                                                                                    |                                                                                                    | Guía de navegació                                                                                                    | n   Aviso legal   Accesib                                                                         | iidad                                                         |                                                                                                 |                                                                                       |                             |

llustración 2: Descarga del Validador

En primer enlace encontramos este manual de usuario, en el segundo enlace el entorno o framework .NET 2.0 como prerrequisito del validador, y en el tercer enlace el

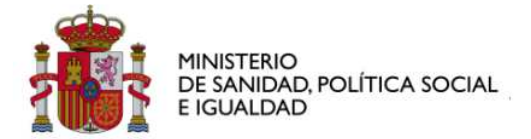

propio instalador del validador.

Pulsaremos el enlace que deseemos y seleccionaremos guardar para descargarnos el archivo.

## 3 Instalación

Tras el aseguramiento del cumplimiento del prerrequisito se puede comenzar la instalación del validador. No obstante el propio instalador, de ser necesario, tratará adecuadamente esta necesidad como se verá más adelante.

Para ejecutar la instalación se ha de localizar el archivo de instalación "ValidadorSIUSSSetup", con extensión "msi" y pulsar dos veces sobre él.

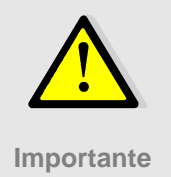

El usuario que ejecute el validadorSiuss.exe ha de ser administrador del ordenador donde es ejecutado.

En caso de no ser administrador, en el transcurso de la instalación, aparecerá un mensaje como este.

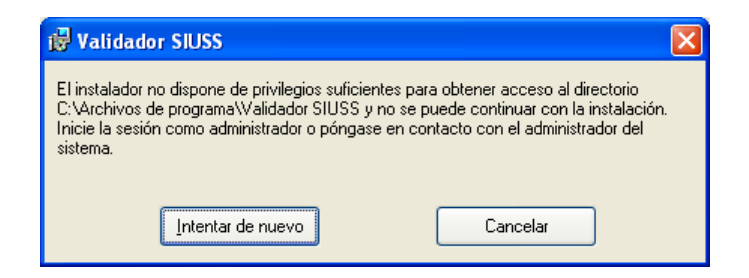

Ilustración 3 Mensaje por la falta de permisos de Administrador

Al pulsar cancelar, nos preguntará que si estamos seguros.

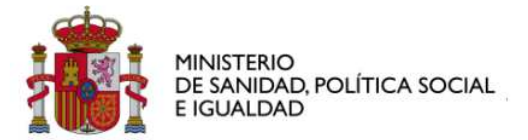

| Ŕ | Validador SIUSS                                 |    |
|---|-------------------------------------------------|----|
| ł | Está seguro de que desea cancelar la operación? |    |
|   |                                                 |    |
|   |                                                 |    |
|   | Sí                                              | No |
|   |                                                 | ·  |

llustración 4: Cancelar Operación

Tendremos que contestar que sí.

En este caso tendremos que contactar con alguien que, al menos, sea administrador local del equipo, para poder instalar el validador SIUSS.

El validador necesita la versión 2 de .NET Framework. En caso de que no esté instalado, aparecerá el siguiente mensaje.

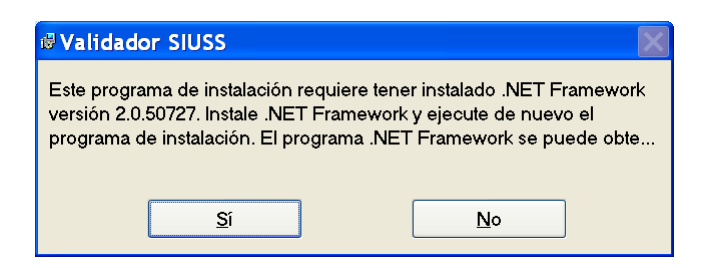

Ilustración 5: Mensaje de instalación .NET Framework

En el epígrafe de "instalación .NET Framework" de este mismo documento, se explica con detalle la instalación

A continuación vamos a ver pantalla a pantalla como se realiza la instalación.

La primera pantalla en la que es necesaria la intervención del usuario es para comunicarnos que estamos usando el asistente para la instalación del validador SIUSS, además de la advertencia sobre los derechos de autor.

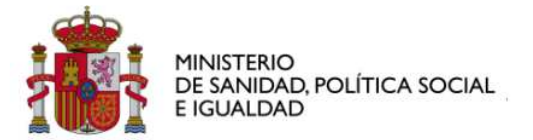

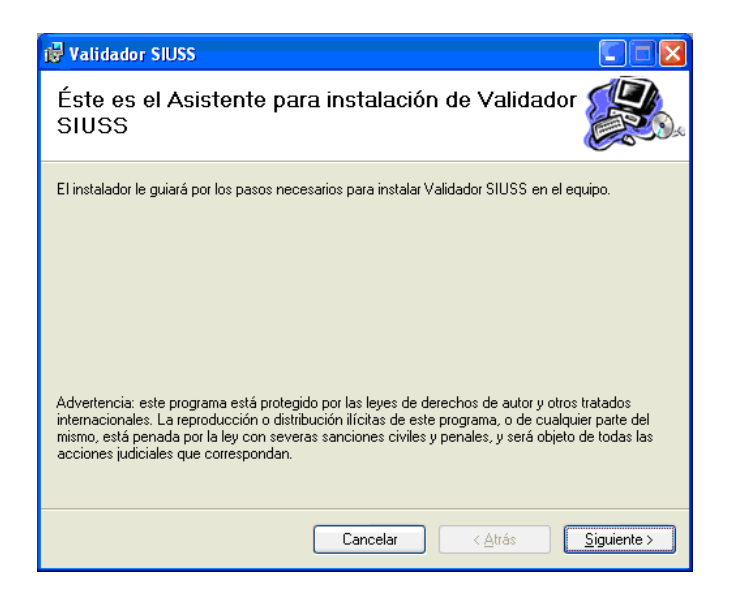

Ilustración 6: Advertencia de propiedad intelectual

En esta pantalla, una vez leída, solo se ha de pulsar el botón de "Siguiente >", para continuar con la instalación.

En la siguiente pantalla, informamos de la carpeta destino donde instalar el "Validador SIUSS". Por defecto se instalará en la carpeta de "Archivos de programa". Para cambiar la carpeta destino se ha de seleccionar el botón "Examinar", y seleccionar la carpeta destino.

En la pregunta para qué usuarios se desea instalar, todos los que acceden al equipo o solo el actual, es conveniente el seleccionar la opción de "Para todos los usuarios". Esto nos permite que la instalación esté disponible para todos los usuarios del equipo.

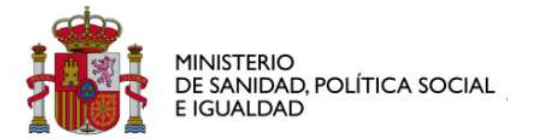

| Validador SIUSS                                                                                                    |                                       |
|----------------------------------------------------------------------------------------------------|---------------------------------------|
| Seleccionar carpeta de instalación                                                                                                    |                                       |
| El instalador instalará Validador SIUSS en la siguiente carpeta.<br>Para instalarlo en esta carpeta haga clic en "Siguiente". Para in<br>clic en "Examinar". | stalarlo en una carpeta distinta haga |
| Carpeta:                                                                                                    |                                       |
| U:\Archivos de programa\Validador SIUSS\                                                                                                    | <u>E</u> xaminar                      |
|                                                                                                    | Espacio en <u>d</u> isco              |
| Instalar Validador SIUSS sólo para este usuario o para todos                                                                                                 | los usuarios de este equipo:          |
| O Sólo para este usuario                                                                                                    |                                       |
|                                                                                                    |                                       |

Ilustración 7: Configuración de la Instalación

Hasta ahora solo se ha configurado las opciones de la instalación. Antes de realizar la instalación, propiamente dicha, nos avisa y espera confirmación.

| Validador SIUSS                                                      |                  |
|----------------------------------------------------------------------|------------------|
| Confirmar instalación                                                |                  |
| El instalador está listo para instalar Validador SIUSS en el equipo. |                  |
| Haga clic en "Siguiente" para iniciar la instalación.                |                  |
|                                                                      |                  |
|                                                                      |                  |
|                                                                      |                  |
|                                                                      |                  |
|                                                                      |                  |
|                                                                      |                  |
|                                                                      |                  |
|                                                                      | cando Ciminato a |
|                                                                      |                  |

llustración 8: Preparado para la instalación

En esta pantalla pulsaremos el botón de "Siguiente", para proceder a la instalación.

Ahora procederá a ejecutar la instalación, informándonos mediante una barra de avance, sobre el porcentaje de lo instalado y de lo pendiente de instalar, como

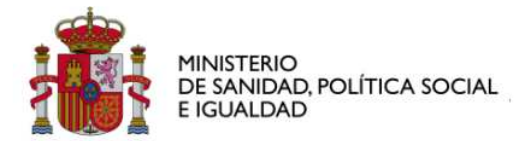

podemos ver en la siguiente pantalla.

| 😽 Validador SIUSS           |                                     |
|-----------------------------|-------------------------------------|
| Instalando Validador SIUSS  |                                     |
| Instalando Validador SIUSS. |                                     |
| -                           |                                     |
| L spere                     |                                     |
|                             |                                     |
|                             |                                     |
|                             |                                     |
|                             |                                     |
|                             |                                     |
| Cancelar                    | < <u>A</u> trás <u>Sig</u> uiente > |

Ilustración 9: Instalación del ValidadorSIUSS

Al finalizar la instalación, nos aparecerá el siguiente mensaje, comunicándonos que el "validador SIUSS" ha sido instalado correctamente.

| 🖥 Validador SIUSS                                                        |                    |
|--------------------------------------------------------------------------|--------------------|
| Instalación completada                                                   |                    |
| Validador SIUSS se ha instalado correctamente.                           |                    |
| Haga clic en "Cerrar" para salir.                                        |                    |
|                                                                          |                    |
|                                                                          |                    |
| Utilice Windows Update para comprobar cualquier actualización importante | de .NET Framework. |
| Cancelar < Atrás                                                         | <u>C</u> errar     |

Ilustración 10: Finalización del proceso de instalación

Pulsaremos el botón de "Cerrar".

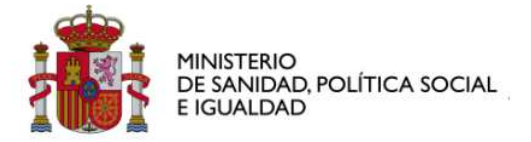

Con esto habremos finalizado la instalación correctamente, y nos tendrá que aparecer en el escritorio el siguiente icono.

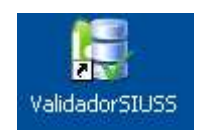

También nos aparecerá una entrada en el menú de "Inicio->Programas".

|   |             |   | Archivos de eRoom para la edición sin conexión |   |                             |
|---|-------------|---|------------------------------------------------|---|-----------------------------|
| 6 | Programas 🕨 | 6 | Validador SIUSS                                | Θ | Desinstalar Validador SIUSS |
| 1 | 👌 Favoritos | Þ | Asistencia remota                              | H | ValidadorSIUSS              |
|   |             | - | ···· · · · · · · ·                             | _ |                             |

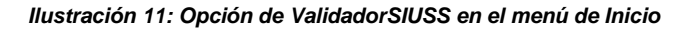

# 4 Ejecución

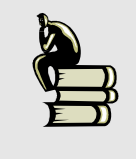

Recuerda

El Validador se puede ejecutar tantas veces sea necesaria. En ningún caso actualiza la base de datos origen.

La ejecución del validador implica 3 pasos principales

 Paso 1. Seleccionar el tipo de base de datos a validar. El validador SIUSS es capaz de validar tres tipos de bases de datos: Access, SQL Server y Oracle. Para indicar que tipo de paso se ha de validar se ha de selección uno de los tres botones.

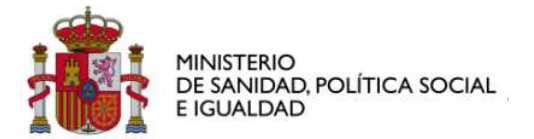

| 😸 Validador SIUSS                                                    |  |
|----------------------------------------------------------------------|--|
| Sistema de Información de Usuarios de Servicios Sociales (S.LU.S.S.) |  |
| Proceso de validación SIUSS. Paso 1 de 3                             |  |
| Tipos de Base de Datos                                               |  |
| Seleccione el tipo de datos origen:<br>Microsoft SQL Server Oracle   |  |
|                                                                      |  |

Ilustración 12: Selección del tipo de Base de Datos

2. Paso 2. Configurar conexiones a Base de Datos. Dependiendo de la selección de tipo de base de datos, tendremos que proporcionar dos tipos de datos. Los archivos .mdb para la conexión de tipo de Access, o la cadena de conexión en los casos de SQL Server y Oracle.

La siguiente pantalla presenta los parámetros de acceso a las bases de datos Access.

| 😸 Validador SIUSS                 |                                                                |             |
|-----------------------------------|----------------------------------------------------------------|-------------|
| COMENCE COMENCE PROVINCE ADOLE    | Sistema de Información de Usuarios de Servicios Sociales (S.I. | I.S.S.)     |
| Proceso de validación SIUSS. Paso | 2 de 3                                                         |             |
| Microsoft Access                  |                                                                |             |
|                                   |                                                                |             |
| Ruta Troncat                      |                                                                | Seleccionar |
| Ruta Malos Tratos:                |                                                                | Seleccionar |
| Ruta Violencia de Género:         |                                                                | Seleccionar |
| Ruta Callejero:                   |                                                                | Seleccionar |
|                                   | Sólo CSS 🗐                                                     |             |
| Volver                            |                                                                | Continuer   |
|                                   |                                                                |             |
|                                   |                                                                |             |

Ilustración 13: Configurar acceso a base de datos Access

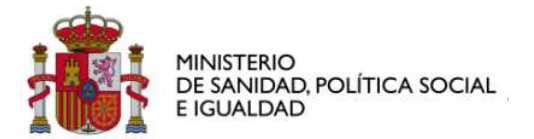

| 💀 Validador SIUSS                |                                                                                |             |
|----------------------------------|--------------------------------------------------------------------------------|-------------|
|                                  | Sistema de Información de Usuarios de Servicios Sociales (S.I.                 | U.S.S.)     |
| Proceso de validación SIUSS. Pas | o 2 de 3                                                                       |             |
| Microsoft Access                 |                                                                                |             |
|                                  |                                                                                |             |
| Ruta Troncat                     | C:\Documents and Settings\mcastano\Escritorio\Validador\Bases de Datos de Ejem | Seleccionar |
| Ruta Malos Tratos:               | C:\Documents and Settings\mcastano\Escritorio\Validador\Bases de Datos de Ejem | Seleccionar |
| Ruta Violencia de Género         | C:\Documents and Settings\mcastano\Escritorio\Validador\Bases de Datos de Ejem | Seleccionar |
| Ruta Callejero:                  | [                                                                              | Seleccionar |
|                                  | Sólo CSS 🗆                                                                     |             |
| Volver                           |                                                                                | Continuar   |
| <b>E</b>                         |                                                                                |             |

Ilustración 14: Conexión a Base de Datos Access

Para las conexiones a bases de datos Oracle o SQL Server, se solicitará el fichero de conexión que actualmente existe en SIUSS 3.1.8 y SIUSS 4.0; como se puede ver en la siguiente pantalla. El archivo tiene extensión "cfg".

| 👪 Validador SIUSS                 |                                                                |            |
|-----------------------------------|----------------------------------------------------------------|------------|
|                                   | Sistema de Información de Usuarios de Servicios Sociales (S Li | J.S.S.)    |
| Proceso de validación SIUSS. Paso | o 2 de 3                                                       |            |
| SQL Server                        |                                                                |            |
| Ruta fichero configuración        | s ∫<br>Sólo CSS /7                                             | Selecconar |
| Volver                            |                                                                | Continuar  |
|                                   |                                                                |            |

Ilustración 15: Conexión a Base de Datos SQL Server

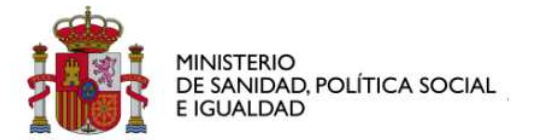

| 💀 Va | idador SIUSS      |                                                         |                                                                |             |
|------|-------------------|---------------------------------------------------------|----------------------------------------------------------------|-------------|
|      |                   | NO HNISTERO<br>DE SAREAR POLITICA SOCIAL<br>TI GUILIDAD | Sistema de Información de Usuarios de Servicios Sociales (S.I. | 1.5.5.)     |
|      | Proceso de valida | ción SIUSS. Paso                                        | 2 de 3                                                         |             |
|      | Oracle            |                                                         |                                                                |             |
|      | F                 | Buta fichero configuración:                             |                                                                | Seleccionar |
|      |                   |                                                         | ,<br>Sólo CSS □                                                |             |
|      | Volver            |                                                         |                                                                | Continuar   |
|      | Ð                 |                                                         |                                                                |             |

Ilustración 16: Conexión a Base de Datos Oracle

El check "Solo CSS", es para validar los catálogos para CCAA y CSS. Si se selecciona, solo se verificará y exportarán los datos de los catálogos.

Como ejemplo el contenido de un fichero para conexión de Oracle.

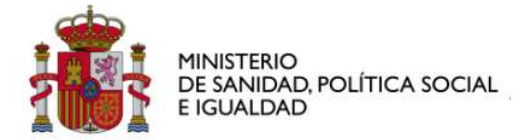

| xml version="1.0" encoding="UTF-8"?                      |  |  |  |  |  |  |
|----------------------------------------------------------|--|--|--|--|--|--|
| <configuracion></configuracion>                          |  |  |  |  |  |  |
| <gestor>ORACLE</gestor>                                  |  |  |  |  |  |  |
| <usr_callejero>siuss4_callej</usr_callejero>             |  |  |  |  |  |  |
| <instancia>DESA00</instancia>                            |  |  |  |  |  |  |
| <modulo nombre="SIUSS"></modulo>                         |  |  |  |  |  |  |
| <usr>SIUSS4</usr>                                        |  |  |  |  |  |  |
| <pwd>313A56386044262533071B</pwd>                        |  |  |  |  |  |  |
|                                                          |  |  |  |  |  |  |
| <modulo nombre="MT"></modulo>                            |  |  |  |  |  |  |
| <usr>SIUSS4_MT</usr>                                     |  |  |  |  |  |  |
| <pwd>313A56386044262533071B7C594E</pwd>                  |  |  |  |  |  |  |
|                                                          |  |  |  |  |  |  |
| <modulo nombre="VG"></modulo>                            |  |  |  |  |  |  |
| <usr>SIUSS4_VG</usr>                                     |  |  |  |  |  |  |
| <pwd>313A56387044962533071B7CA25D</pwd>                  |  |  |  |  |  |  |
|                                                          |  |  |  |  |  |  |
| <visoreshtml></visoreshtml>                              |  |  |  |  |  |  |
| <visor nombre="Tratamiento de Texto">winword.exe</visor> |  |  |  |  |  |  |
| <visor nombre="Hoja de Calculo">excel.exe</visor>        |  |  |  |  |  |  |
|                                                          |  |  |  |  |  |  |
|                                                          |  |  |  |  |  |  |

Ejemplo 1: Fichero de conexión a Bases de datos Oracle y SQL Server

3. Paso 3. Ejecución del validador. Este es la actividad principal. La ejecución del validador incluye la ejecución propia de la validación de reglas, la grabación de errores y también la grabación de datos.

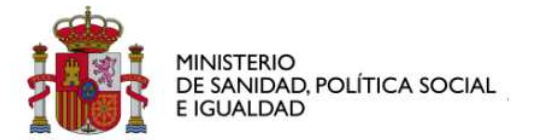

| 😸 Validador SIUSS |                                                     |                       |                         |                          |                          | FB |
|-------------------|-----------------------------------------------------|-----------------------|-------------------------|--------------------------|--------------------------|----|
|                   | COBENNO<br>DE SANGAR, POLITICA SOCIAL<br>E EGUALDAD | Sistema de Informació | n de Usuarios de Servio | rios Sociales (S.I.U.S.S | -)                       |    |
| Proceso de vali   | dación SIUSS. Paso 3                                | de 3                  |                         |                          |                          |    |
| Proceso de        | validación                                          |                       |                         |                          |                          |    |
| Nivel             | Total Registros                                     | Descripción           | Nº Expediente           | Nº Intervención          | Registro afectado        |    |
|                   |                                                     |                       |                         |                          |                          |    |
| Volver            | UTS a validar SER                                   | VICIOS SOCIAIS BOVEDA | Cancelar                | Validar G                | raber enores Graber dato |    |
| Ð                 |                                                     |                       |                         |                          | 1.0.0.1                  | 8  |

Ilustración 17: Selección de UTS a Validar

En la lista de "UTS a validar" podemos filtrar los datos a validar, seleccionando la UTS que queremos que se compruebe. El combo se rellena con las UTS disponibles en la base de datos. Al seleccionar alguna de las UTS hacemos que el sistema solo valide la información relacionada con dicha UTS. En caso de no querer filtrar por UTS, dejaremos la opción de "TODAS".

 a. La validación de datos es el proceso por el cual se verifica el cumplimiento de las reglas tanto físicas (estructura de la base de datos) como lógicas (las de negocio).

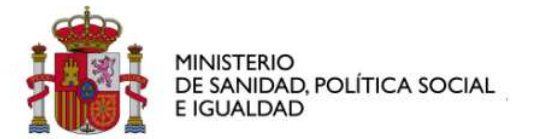

| Pro  |           |                 |                            |                           |                             |                          |
|------|-----------|-----------------|----------------------------|---------------------------|-----------------------------|--------------------------|
| Ni   | vel       | Total Registros | Descripción                | N <sup>#</sup> Expediente | N <sup>®</sup> Intervención | Registro afectado        |
| Info |           |                 | Procesando fichero C:\Doc  |                           |                             |                          |
| Infe | 5         |                 | Procesando fichero C:\Doc  |                           |                             |                          |
| Infe | 0         |                 | Procesando fichero C:\Doc  |                           |                             |                          |
| Infe | 0         |                 | Procesando fichero C:\Doc  |                           |                             |                          |
| Info |           |                 | Procesando uts SERVICIOS   |                           |                             |                          |
| Adv  | vertencia | 1 de 1348       | El campo Nombre de la tabl | 2700801000002             |                             | Número de Expediente Co. |
| Adv  | vertencia | 2 de 1348       | El campo Nombre de la tabl | 2700801000003             |                             | Número de Expediente Co. |
| Adv  | vertencia | 3 de 1348       | El campo Nombre de la tabl | 2700801000003             |                             | Número de Expediente Co. |
| Adv  | vertencia | 4 de 1348       | El campo Nombre de la tabl | 2700801000003             |                             | Número de Expediente Co. |
| Adv  | vertencia | 5 de 1348       | El campo Nombre de la tabl | 2700801000005             |                             | Número de Expediente Co. |
| Adv  | vertencia | 6 de 1348       | El campo Nombre de la tabl | 2700801000006             |                             | Número de Expediente Co. |
| 6.ds | vartancia | 7 de 1348       | El campo Nombre de la tabl | 2700801000006             |                             | Número de Expediente Co  |

Ilustración 18: Proceso de validación

Al finalizar el proceso nos aparecerá el mensaje de "Proceso Finalizado" y se nos activará los botones de "Grabar Errores" y si no existen errores propiamente dichos (sólo de tipo "Advertencia") también se habilitará el botón de "Grabar datos".

| Proceso de validación finalizado |
|----------------------------------|
| Aceptar                          |

llustración 19: Finalización del Proceso

b. La grabación de errores nos permite exportar a archivo ".xls" los errores encontrados, y permitir que el trabajador social los pueda manipular mediante los filtros y búsquedas disponibles por un aplicativo de hoja de cálculo, como puede ser "Excel" u "Open office".

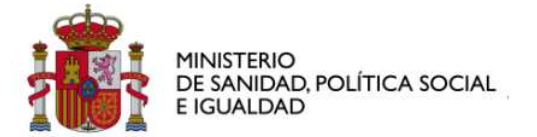

| Microsoft Excel - BOV     | EDA.XLS        |                                                                             |                 |                 |                |            |
|---------------------------|----------------|-----------------------------------------------------------------------------|-----------------|-----------------|----------------|------------|
| Archivo Edición Ver       | r Insertar Ec  | mato Herramientas Datos Ventana ?                                           |                 | Escri           | ba una pregunt | a 💌 -      |
| ) 🎽 🖬 🔓 🗿 🎯               | 0 7 1          | 🎄 🗈 🚵 = 🦪   🄊 = 🖓 -   🍓 🧶 Σ = ½  ½  🏨 🛃 100% 💡 🥝                            | •               |                 |                |            |
| Arial 💌 1                 | 10 - N K       | s   ≡ ≡ ≡ 🖼   🦉 % 🚥 € *8 -8   掌 掌 🖽 • 🌭 • A • .                             | -               |                 |                |            |
| A15 👻                     | ∱ Advertenci   | 1                                                                           |                 |                 |                |            |
| A B                       | 3              | C                                                                           | D               | E               |                |            |
| Nivel Total Re            | gistros Descri | ición N                                                                     | I⁰ Expediente   | Nº Intervención | Registro afe   | ectado     |
| Info                      | Proces         | ando fichero C:\Documents and Settings\mcastano\Escritorio\Bases de Da      | atos de Ejemplo | \Boveda\siussvi | o.mdb          |            |
| Info                      | Proces         | ando fichero C:\Documents and Settings\mcastano\Escritorio\Bases de Da      | atos de Ejemplo | \Boveda\mt.md   | 2              |            |
| Info                      | Proce          | ando fichero C:\Documents and Settings\mcastano\Escritorio\Bases de Da      | atos de Ejemplo | \Boveda\vg.mdb  |                |            |
| Info                      | Proces         | ando fichero C:\Documents and Settings\mcastano\Escritorio\Bases de Da      | atos de Ejemplo | \Boveda\Calleje | ro.mdb         |            |
| Info                      | Proces         | ando uts SERVICIOS SOCIAIS BOVEDA                                           |                 |                 |                |            |
| Advertencia 1 de 134      | 48 El can      | po Nombre de la tabla Miembros de la Unidad Familiar es obligatorio y si(2  | 700801000002    |                 | Número de      | Expediente |
| Advertencia 2 de 134      | 48 El can      | po Nombre de la tabla Miembros de la Unidad Familiar es obligatorio y si(2  | 700801000003    |                 | Número de      | Expediente |
| Advertencia 3 de 134      | 48 El can      | po Nombre de la tabla Miembros de la Unidad Familiar es obligatorio y sií2  | 700801000003    |                 | Número de      | Expediente |
| Advertencia 4 de 134      | 48 El can      | po Nombre de la tabla Miembros de la Unidad Familiar es obligatorio y si(2  | 700801000003    |                 | Número de      | Expediente |
| Advertencia 5 de 134      | 48 El can      | po Nombre de la tabla Miembros de la Unidad Familiar es obligatorio y si(2  | 700801000005    |                 | Número de      | Expediente |
| Advertencia 6 de 134      | 18 El can      | po Nombre de la tabla Miembros de la Unidad Familiar es obligatorio y sil2  | 700801000006    |                 | Número de      | Expediente |
| Advertencia 7 de 134      | 48 El can      | po Nombre de la tabla Miembros de la Unidad Familiar es obligatorio y sil2  | 700801000006    |                 | Número de      | Expediente |
| Advertencia 8 de 134      | 48 El can      | po Nombre de la tabla Miembros de la Unidad Familiar es obligatorio y sil2  | 700801000007    |                 | Número de      | Expediente |
| Advertencia 9 de 134      | 18 El can      | po Nombre de la tabla Miembros de la Unidad Familiar es obligatorio y si 2  | 700801000008    |                 | Número de      | Expediente |
| Advertencia 10 de 13      | 348 El can     | po Nombre de la tabla Miembros de la Unidad Familiar es obligatorio y sil2  | 700801000009    |                 | Número de      | Expediente |
| Advertencia 1 de 134      | 48 El can      | po Apellido 1 de la tabla Miembros de la Unidad Familiar es obligatorio y 2 | 700801000002    |                 | Número de      | Expediente |
| Advertencia 2 de 134      | 48 El can      | po Apellido 1 de la tabla Miembros de la Unidad Familiar es obligatorio y 2 | 700801000003    |                 | Número de      | Expediente |
| Advertencia 3 de 134      | 18 El can      | po Apellido 1 de la tabla Miembros de la Unidad Familiar es obligatorio y 2 | 700801000003    |                 | Número de      | Expediente |
| Advertencia 4 de 134      | 48 El can      | po Apellido 1 de la tabla Miembros de la Unidad Familiar es obligatorio y 2 | 700801000003    |                 | Número de      | Expediente |
| Advertencia 5 de 134      | 48 El can      | po Apellido 1 de la tabla Miembros de la Unidad Familiar es obligatorio y 2 | 700801000005    |                 | Número de      | Expediente |
| Advertencia 6 de 134      | 18 El can      | no Apellido 1 de la tabla Miembros de la Unidad Familiar es obligatorio y 2 | 70080100006     |                 | Número de      | Expediente |
| Advertencia 7 de 134      | 48 El can      | no Apellido 1 de la tabla Miembros de la Unidad Familiar es obligatorio y 2 | 70080100006     |                 | Número de      | Expediente |
| Advertencia 8 de 134      | 48 El can      | no Apellido 1 de la tabla Miembros de la Unidad Familiar es obligatorio y 2 | 700801000007    |                 | Número de      | Expediente |
| Advertencia 9 de 134      | 18 El can      | no Apellido 1 de la tabla Miembros de la Unidad Familiar es obligatorio y 2 | 700801000008    |                 | Número de      | Expediente |
| Advertencia 10 de 13      | 848 El can     | no Apellido 1 de la tabla Miembros de la Unidad Familiar es obligatorio y 2 | 70080100009     |                 | Número de      | Expediente |
| Advertencia 1 de 7        | El can         | no Código de Estado del Recurso -CEstadRec de la tabla VG-Recursos c2       | 700801000272    | 03              | Número de      | Expediente |
| Advertencia 2 de 7        | El can         | po Código de Estado del Recurso -CEstadRec de la tabla VG-Recursos r2       | 700801000272    | 03              | Número de      | Expediente |
| Advertencia 3 de 7        | El can         | no Código de Estado del Recurso -CEstadRec de la tabla VG-Recursos d2       | 700801000471    | 01              | Número de      | Expediente |
| Advertencia 4 de 7        | Flican         | nn Código de Estado del Recurso -CEstadRec de la tabla VG-Recursos d2       | 700801000471    | 01              | Número de      | Expediente |
| Advertencia 5 de 7        | El can         | no Código de Estado del Recurso -CEstadRec de la tabla VG-Recursos (2       | 700801000471    | 01              | Número de      | Expediente |
|                           | ELcon          | no Código do Estado del Recurso. CEstadone de la tabla VG Recursos (2       | 200901000471    | 01              | Númere de      | Expediente |
| libujo 🔹 😓   Autoformas 🕶 |                | ) 🗠 🐗 🔅 💁 🖓 • 🚄 • 🗛 • 🚍 🚍 🥃 📑 📑                                             |                 |                 |                |            |
| to                        |                |                                                                             |                 |                 |                | E IM       |

Ilustración 20: Datos de Errores en Excel

La información disponible en el libro Excel es:

- Nivel: indica el nivel la clasificación del defecto del dato. Nivel 'Info' nos sirve para informarnos respecto a alguna particularidad de la validación, como son las bases de datos procesadas. Se utiliza 'Error' para los casos que son necesarios corregir para realizar la exportación, y 'Advertencia' para aquellos casos que, siendo conveniente, no son obligatoria su corrección, ya que se aplicará alguna solución estándar automatizada en el caso de no corregirse. Para más información ver el anexo de mensajes "6.1 Mensajes"
- Total Registros: Nos informa sobre la posición actual y el número de errores máximos encontrado para el mismo tipo de error. Por ejempo, '2 de 5' indica que la información es el segundo error, de 5 errores encontrados.
- **Descripción:** Descripción del tipo de error encontrado.
- Nº de Expediente: En el caso de que el error este directamente asociado a un expediente, aparecerá el nº de

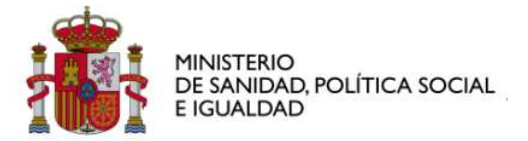

expediente donde se ha encontrado el error.

- Nº de Intervención: En el caso de que el error este asociado directamente a un nº de intervención, y por lo tanto al expediente, aparecerá el nº de intervención, dentro del expediente, donde se produce el error.
- Registro Afectado: Se publica toda la información del registro afectado por la incidencia, para permitir que pueda ser subsanada lo antes posible.

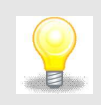

Truco

Para facilitar la agrupación de errores por expediente, se recomienda ordenar la hoja Excel por las columnas de "N<sup>o</sup> de Expeditente" y "N<sup>o</sup> de Intervención". Esto permite que nos encontremos consecutivamente todos los errores de un mismo expediente.

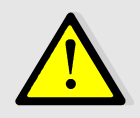

Importante

Los mensajes de "Advertencia" pueden corregirse en SIUSS 4.0 y 3.1.8, aunque el Validador está preparado para realizar una actualización en la exportación. (ver anexo de mensajes)

Los mensajes de "Error" hay que corregirlo. No se habilitará el botón de "Grabar Datos" hasta que no dejen de aparecer en la validación.

c. Una vez que se han corregido los errores, y se ha ejecutado una validación sin errores, se puede crear un fichero XML con todos los expedientes para migrar a SIUSS 5. Para ello pulsaremos el botón de "Grabar Datos" solicitando que indiquemos el nombre de archivo XML y dónde queremos grabarlo.

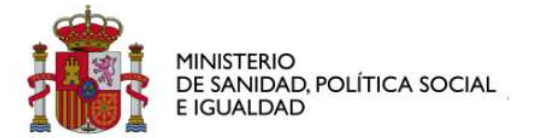

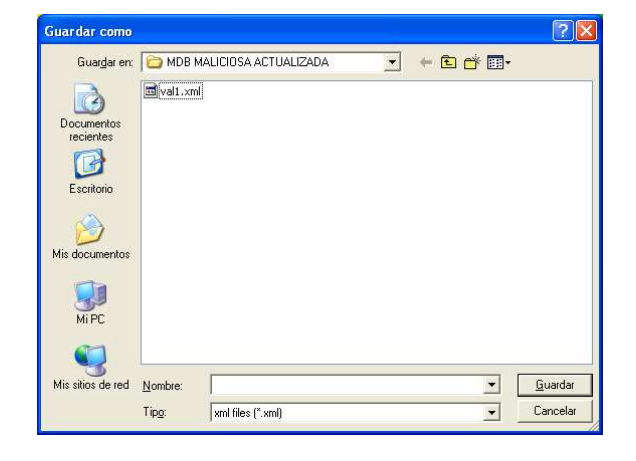

Ilustración 21: Grabación de datos (exportación) para SIUSS 5

El fichero XML así generado y guardado es el archivo con los datos de los expedientes exportados del SIUSS 4 o 3.1.8 necesario para realizar la carga o migración al nuevo SIUSS 5.

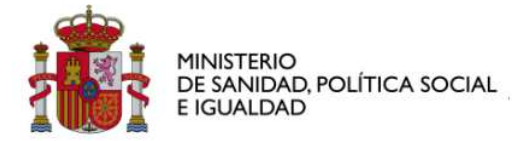

## 5 Desinstalación

La desinstalación se ha de realizar a través de la opción disponible en la carpeta de "ValidadorSIUSS" del menu de "Inicio->Programas".

|   | - |           |          | Archivos de eRoom para la edición sin conexión |   |                             |
|---|---|-----------|----------|------------------------------------------------|---|-----------------------------|
|   |   | Programas | <b>G</b> | Validador SIUSS                                | 0 | Desinstalar Validador SIUSS |
| 5 | 2 | Favoritos | Þ        | Asistencia remota                              | 3 | ValidadorSIUSS              |
|   |   |           |          |                                                |   |                             |

Ilustración 22: Opción de ValidadorSIUSS en el menú de Inicio

Nos pedirá confirmación de la desinstalación, como se puede apreciar en la próxima figura.

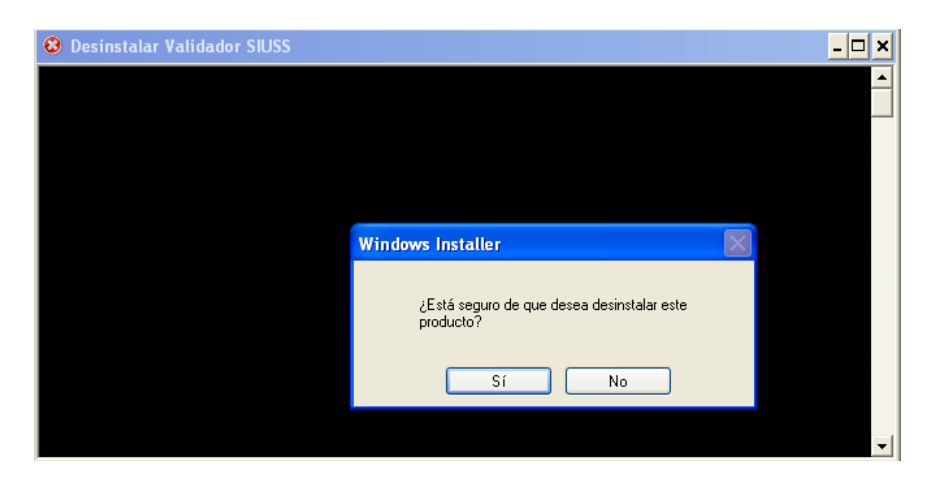

Ilustración 23: Confirmación de la Desinstalación

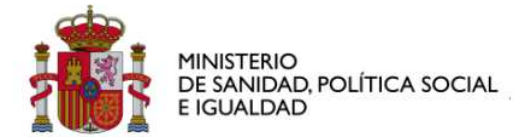

## 6 Anexos

### 6.1 Mensajes

Aquí se encuentra una catalogación de mensajes tipo, con el fin de ayudar, al trabajador social o técnico local, las acciones más habituales en estos casos.

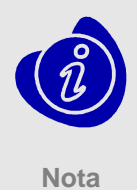

Hay que tener en cuenta que ante cualquier error o advertencia producida, siempre y cuando no se indique lo contrario, el usuario podrá emplear la propia herramienta SIUSS para subsanarlo.

### 6.2 Mensajes Reglas de Integridad Física

Los mensajes de Reglas de Integridad física son de ocho tipos. Se generan como motivo de las comprobaciones que se realizan a nivel de tablas y campos:

- 1. No se encuentra la tabla {0} en la bbdd del módulo [{1}]. Por favor, contacte con su administrador de base de datos
  - Este tipo de error no se debe de dar, si no se ha manipulado la base de datos manualmente
- No se encuentra el campo {0} de la tabla {1} en la bbdd del módulo [{2}]. Por favor, contacte con su administrador de base de datos.
  - Este tipo de error no se debe de dar, si no se ha manipulado la base de datos manualmente.
- 3. El campo {0} de la tabla {1} debe ser de tipo {2}.
  - Este tipo de error se produce cuando se encuentra un carácter o texto donde debería de haber un numérico.
- 4. El campo {0} de la tabla {1} es obligatorio y sin embargo no tiene valor.
  - > Campos obligatorios, que por cualquier motivo están en blanco o nulo.
- 5. Ya existe un campo {0} en la tabla {1} con ese valor. El campo debe ser único.
  - Este tipo de error no se debe de dar, si no se ha manipulado la base de datos manualmente.
- 6. Existen valores de {0} en la tabla {1} que no se corresponde con ninguno de los definidos en la tabla {2}.

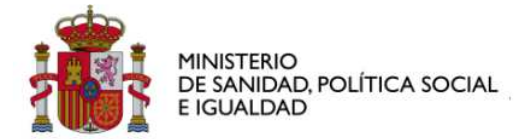

Se produce cuando existen valores de referencia a un catálogo que no existe.

#### 7. El campo {0} de la tabla {1} tiene una longitud incorrecta.

Este tipo de error no se debe de dar, si no se ha manipulado la base de datos manualmente.

#### 8. El campo {0} de la tabla {1} no cumple con el patrón adecuado: {2}.

Es un error producido cuando se espera un patrón en concreto, como puede ser un nº de año "nnnn" y se encuentra un dato que no cumple con ese patrón, como por ejemplo "10"

| Orden | Тіро  | Título                                                           | Caso                                                                                                    | Тіро   | Acción                                                                                                    |
|-------|-------|------------------------------------------------------------------|----------------------------------------------------------------------------------------------------|--------|----------------------------------------------------------------------------------------------------|
| 0     | Error | Usuario del Módulo [AD]<br>no existe en el Troncal.              | Existe al menos un<br>usuario del proyecto en<br>Ayuda a Domicilio que<br>no existe ne comi<br>miembro de la unidad<br>famliar | MANUAL | Introducir como miembro<br>de la unidad familiar en<br>el expediento, o<br>eliminarlo como usuario<br>de la ayuda familiar                          |
| 1     | Error | Usuario del Módulo [AD]<br>no es usuario de la<br>Intervención.  | Existe al menos un<br>usuario del proyecto de<br>ayuda a domiciliao que<br>no es usuario de la<br>intervención                 | MANUAL | Introducir al usuario<br>como usuario de la<br>intervención del<br>expediento, o eliminarlo<br>como usuario del<br>proyecto de ayuda a<br>domicilio |
| 2     | Error | Caso de [AD] no tiene<br>expediente asociado en<br>el Troncal.   | No existe un expediente<br>asociado al proyecto de<br>ayuda a domicilio                                                        | MANUAL | Crear un expediente<br>para el proyecto de<br>ayuda a domicilio                                                                                     |
| 3     | Error | Caso de [AD] no tiene<br>intervención asociada en<br>el Troncal. | No existe en el troncal<br>una intervención<br>asociada al proyecto de<br>ayuda a domicilio                                    | MANUAL | Crear un intervención en<br>el troncal                                                                                                    |
| 4     | Error | El Expediente no tiene<br>Intervención.                          | Todo expediente tiene<br>que tener al menos una<br>intervención asociada                                                       | MANUAL | Crear un intervención en<br>el expediente                                                                                                    |
| 5     | Error | La Intervención no tiene<br>ningún usuario.                      | Toda intervención tiene<br>que tener al menos un<br>usuario asociado                                                           | MANUAL | asociar un usuario a la intervención                                                                                                    |
| 6     | Error | La Intervención no tiene<br>ninguna valoración.                  | Toda intervención tiene<br>que tener al menos una<br>valoración                                                                | MANUAL | Realizar una valoración<br>para la intervención                                                                                                    |

### 6.3 Mensajes Reglas de Negocio

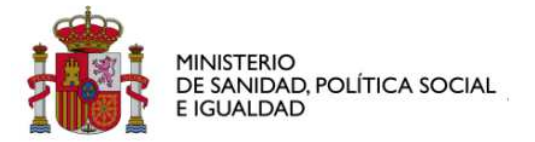

| Orden | Тіро        | Título                                                                                | Caso                                                                                                    | Тіро       | Acción                                                                                                    |
|-------|-------------|---------------------------------------------------------------------------------------|----------------------------------------------------------------------------------------------------|------------|----------------------------------------------------------------------------------------------------|
|       |             |                                                                                       |                                                                                                    |            |                                                                                                    |
| 7     | Error       | La Intervención no tiene<br>ninguna demanda.                                          | Toda intervención tiene<br>que tener al menos una<br>demanda                                                           | MANUAL     | Realizar una demanda<br>para la intervención                                                                    |
| 8     | Error       | La Intervención no tiene<br>ningún recurso idóneo.                                    | Toda intervención tiene<br>que tener asociado un<br>recurso idóneo                                                     | MANUAL     | Asociar un recurso<br>idóneo a la intervención                                                                  |
| 9     | Error       | La Intervención no tiene<br>ningún recurso aplicado.                                  | Toda intervención tiene<br>que tener al menos un<br>recurso aplicado                                                   | MANUAL     | Asociar un recurso<br>aplicado a la intervención                                                                |
| 10    | Advertencia | Fecha Inicio Intervención<br>es anterior a Fecha<br>Apertura Expediente.              | La fecha de inicio de la<br>intervención tiene que se<br>igual o posterior a la<br>fecha de apertura del<br>expediente | AUTOMÁTICA | Actualizar la fecha de<br>inicio de la intervención,<br>poniendo la fecha de<br>apertura del expediente         |
| 11    | Advertencia | Intervención: FUA<br>anterior a la Fecha de<br>Inicio.                                | La fecha de última<br>actualización tiene que<br>ser igual o posterior a la<br>fecha de inicio de la<br>intervención   | AUTOMÁTICA | Actualizar la fecha de<br>última actualización,<br>poniendo la fecha de<br>inicio de la intervención            |
| 12    | Error       | Intervención Cerrada o<br>Terminada sin Fecha<br>Fin.                                 | Las intervenciones en<br>estado de cerrada o<br>terminada tienen que<br>tener asignada una fecha<br>fin                | MANUAL     | Asignar una fecha fin a la intervención                                                                         |
| 13    | Advertencia | Intervención: Fecha Fin<br>anterior a Fecha de<br>Inicio.                             | La fecha de fin de la<br>intervención tiene que<br>ser igual o posterior a la<br>fecha de inicio de la<br>intervención | AUTOMÁTICA | Actualizar la fecha de fin<br>de la intervención,<br>poniendo la fecha de<br>inicio de la intervención          |
| 14    | Advertencia | Si no se reside en la<br>comunidad no se puede<br>indicar residencia en<br>municipio. | Si se tiene residencia en<br>el municipio tiene que<br>residir en la comunidad                                         | AUTOMÁTICA | Actualizar la residencia<br>de la comunidad<br>autónoma, indicando que<br>sí reside en la<br>comunidad autónoma |
| 15    | Advertencia | La fecha de inicio de<br>propuesta debe ser<br>menor que la fecha de<br>finalización. | La fecha de finalización<br>de la propuesta tiene que<br>ser igual o posterior a la<br>fecha de inicio                 | AUTOMÁTICA | Actualizar la fecha de<br>finalización de la<br>propuesta, poniendo la<br>fecha de inicio de la<br>propuesta    |
| 16    | Error       | Resolución Concedida:<br>Falta la Fecha de<br>Resolución del Proyecto.                | Toda resolución<br>concedida tiene que<br>tener asignada la fecha<br>de resolución del<br>proyecto                     | MANUAL     | Asignar la fecha de<br>resolución al proyecto                                                                   |

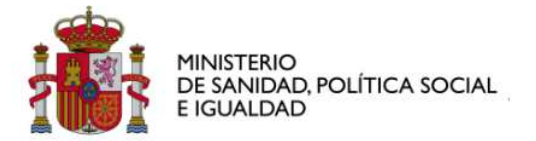

| Orden | Тіро        | Título                                                                                           | Caso                                                                                                    | Тіро       | Acción                                                                                                    |
|-------|-------------|--------------------------------------------------------------------------------------------------|----------------------------------------------------------------------------------------------------|------------|----------------------------------------------------------------------------------------------------|
|       |             |                                                                                                  |                                                                                                    |            |                                                                                                    |
| 17    | Error       | Resolución Concedida:<br>Falta la Fecha de Inicio<br>de Prestación del<br>Servicio.              | Si la resolución es<br>'concedida' se ha de<br>indicar la fecha de inicio<br>de prestación del servicio           | MANUAL     | Indicar la fecha de inicio<br>de la prestación del<br>servicio                                                                                                    |
| 18    | Error       | Resolución Concedida:<br>Falta la Fecha de Última<br>Revisión.                                   | Si la resolución es<br>'concedida' se ha de<br>indicar la fecha de última<br>revisión                             | MANUAL     | Indicar la fecha de última<br>revisión                                                                                                    |
| 19    | Error       | Resolución Concedida:<br>Falta la Fecha de<br>Próxima Revisión.                                  | Si la resolución es<br>'concedida' se ha de<br>indicar la fecha de<br>próxima revisión                            | MANUAL     | Indicar la fecha de<br>próxima revisión                                                                                                    |
| 20    | Error       | Resolución Favorable en<br>Lista de Espera: Falta la<br>Fecha de Resolución del<br>Proyecto.     | Si la resolución es<br>favorable en lista de<br>espera se ha de indicar<br>la fecha de resolución<br>del proyecto | MANUAL     | Indicar la fecha de<br>resolución del proyecto                                                                                                    |
| 21    | Error       | Resolución<br>Desfavorable: Falta la<br>Fecha de Resolución del<br>Proyecto.                     | Si la resolución es<br>desfavorable se ha de<br>indicar la fecha de<br>resolución del proyecto                    | MANUAL     | Indicar la fecha de<br>resolución del proyecto                                                                                                    |
| 22    | Error       | Resolución<br>Desfavorable: Falta la<br>Fecha de Finalización<br>del Proyecto.                   | Si la resolución es<br>desfavorable se ha de<br>indicar la fecha de<br>finalización del proyecto                  | MANUAL     | Indicar la fecha de<br>finalización del proyecto                                                                                                    |
| 23    | Error       | La Fecha de Derivación<br>no puede ser menor que<br>la Fecha de Proyecto.                        | La fecha de derivación<br>del proyecto tiene que<br>ser igual o posterior a la<br>fecha de inicio del<br>proyecto | MANUAL     | Actualizar la fecha de<br>derivación del proyecto,<br>o la de inicio del<br>proyecto, para que sea<br>posterior la feca de<br>derivación a la fecha de<br>inicio del proyecto |
| 24    | Advertencia | La Fecha de Próxima<br>Revisión no puede ser<br>menor que la Fecha de<br>Última Revisión.        | La fecha próxima<br>revisión tiene que ser<br>superior a la fecha de<br>última revisión                           | AUTOMÁTICA | Se elimina la fecha de<br>próxima revisión                                                                                                    |
| 25    | Advertencia | La Fecha de Última<br>Revisión no puede ser<br>menor que la Fecha de<br>Inicio de la Prestación. | La fecha de última<br>revisión tiene que ser<br>posterior a la fecha de<br>inicio de la prestación                | AUTOMÁTICA | Se asigna a la fecha de<br>última revisión la fecha<br>de inicio de la prestación                                                                                             |

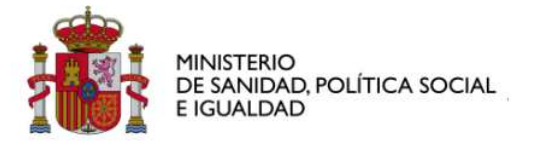

| Orden | Тіро        | Título                                                                                                    | Caso                                                                                                    | Тіро       | Acción                                                                                                    |
|-------|-------------|----------------------------------------------------------------------------------------------------|----------------------------------------------------------------------------------------------------|------------|----------------------------------------------------------------------------------------------------|
|       |             |                                                                                                    |                                                                                                    |            |                                                                                                    |
| 26    | Error       | La Fecha de Inicio de la<br>Prestación no puede ser<br>menor que la Fecha de<br>Resolución del Proyecto.                                                                                                    | La fecha de inicio de la<br>prestación tiene que ser<br>posterior a la fecha de<br>resolución del proyecto                                     | MANUAL     | Corregir la fecha de<br>inicio de la prestación, o<br>la fecha de resolución<br>del proyecto                                                                                         |
| 27    | Advertencia | El motivo de la gestión y<br>el código de tipo de la<br>gestión no pueden ser<br>simultáneamente vacíos.                                                                                                    | Toda gestión tiene que<br>tener un motivo o un tipo<br>de gestión                                                                              | AUTOMÁTICA | Se asigna al motivo de la<br>gestión el literal: 'Falta<br>información: El motivo de<br>la gestión y el código de<br>tipo de la gestión no<br>pueden ser<br>simultáneamente vacíos.' |
| 28    | Advertencia | Intervención Abierta: No<br>puede tener Fecha de<br>Fin de la Intervención.                                                                                                    | Si la intervención está en<br>estado de abierta, no<br>puede tener una fecha<br>asignada de fin de<br>intervención                             | AUTOMÁTICA | Se pone la intervención a<br>estado de Cerrada                                                                                                    |
| 29    | Error       | Existen valores de [Nº<br>Expediente, Nº de<br>Intervención, Cindfa, del<br>titular del Recurso-<br>Prestación] en la tabla<br>Recursos Aplicados que<br>no se corresponde con<br>ninguno de los definidos<br>en la tabla Usuarios de la<br>Intervención.           | Existen recursos<br>aplicados de la<br>intervención que están<br>asignados a usuarios<br>que no existen como<br>usuarios de la<br>intervención | MANUAL     | Adecuar los recursos<br>aplicados de la<br>intervención a los<br>usuarios de la<br>intervención, añadiendo<br>al usuario o eliminando<br>el recurso aplicado                         |
| 30    | Error       | Existen valores de<br>[Código de Provincia,<br>Código CSS, Código<br>UTS, Codigo Zona,<br>Codigo Municipal] en la<br>tabla Expedientes<br>Familiares que no se<br>corresponde con ninguno<br>de los definidos en la<br>tabla Zonas Municipales<br>(Tabla Auxiliar). | Existen expedientes<br>asignados a una<br>provincia, CSS, UTS,<br>Código de Zona, Código<br>Municipal que no existen                           | MANUAL     | Asignar correctamente el<br>expediente a la<br>provincia, CSS, UTS,<br>Código de Zona, Código<br>Municipal                                                                           |

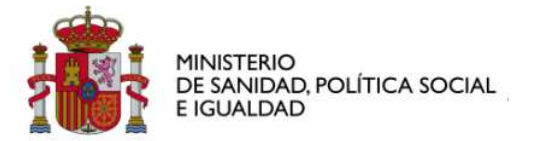

| Orden | Тіро        | Título                                                                                                    | Caso                                                                                                    | Тіро       | Acción                                                                                                    |
|-------|-------------|----------------------------------------------------------------------------------------------------|----------------------------------------------------------------------------------------------------|------------|----------------------------------------------------------------------------------------------------|
|       |             |                                                                                                    |                                                                                                    |            |                                                                                                    |
| 31    | Error       | Existen valores de<br>[Código de responsable<br>de expediente, Código<br>de Provincia, Código<br>CSS] en la tabla<br>Expedientes Familiares<br>que no se corresponde<br>con ninguno de los<br>definidos en la tabla {2}.                                                       | Existen expediente que<br>tienen asignado a<br>responsables de la<br>provincia que no<br>aparecen, o bien no<br>existe el responsable o<br>no es responsable en la<br>provincia | MANUAL     | Asignar correctamente el<br>expediente al<br>responsable de la<br>provincia                                    |
| 32    | Error       | Existen valores de<br>[Código de Provincia,<br>Código CSS, Código<br>UTS, Codigo Zona,<br>Codigo Municipa ] en la<br>tabla CITA PREVIA -<br>Datos de la Cita que no<br>se corresponde con<br>ninguno de los definidos<br>en la tabla Zonas<br>Municipales (Tabla<br>Auxiliar). | Existen citas previas que<br>no están asignadas<br>correctamente a la<br>provincia, CSS, UTS,<br>Zona, Código Municial                                                          | MANUAL     | Asignar correctamente la<br>cita previa a la provincia,<br>CSS, UTS, Zona, Código<br>Municial                  |
| 33    | Error       | Existen valores de<br>[Número Completo de<br>Expediente, Nº de<br>Intervención, Código de<br>Proyecto] en la tabla<br>Histórico de Tasas<br>realizados que no se<br>corresponde con ninguno<br>de los definidos en la<br>tabla AD - Proyectos<br>individuales de Atención.     | El Historico de tasas<br>hace referencia a<br>proyectos e<br>intervenciones de ayuda<br>a domicilio que no<br>existen                                                           | MANUAL     | Asignar correctamente el<br>histórico de tasas a los<br>proyectos e<br>intervenciones de ayuda<br>a domicilio  |
| 34    | Advertencia | La fecha de inicio de<br>propuesta debe ser<br>posterior a la fecha de<br>inicio de la intervención.                                                                                                    | La fecha de la propuesta<br>tiene que ser posterior a<br>la fecha de inicio de la<br>intervención                                                                               | AUTOMÁTICA | Asignar a la fecha de<br>solicitud la fecha de<br>inicio de intervención                                       |
| 35    | Error       | Usuario del Módulo [MT]<br>no existe en el Troncal.                                                                                                    | Existe al menos un<br>usuario de caso de<br>maltrato que no existe no<br>existe como miembro de<br>la unidad famliar                                                            | MANUAL     | Introducir como miembro<br>de la unidad familiar en<br>el expediento, o<br>eliminarlo como usuario<br>del caso |

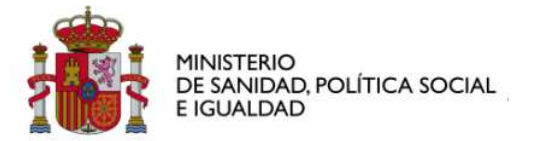

| Orden | Тіро        | Título                                                                                                 | Caso                                                                                                    | Тіро       | Acción                                                                                                    |
|-------|-------------|----------------------------------------------------------------------------------------------------|----------------------------------------------------------------------------------------------------|------------|----------------------------------------------------------------------------------------------------|
|       |             |                                                                                                    |                                                                                                    |            |                                                                                                    |
| 36    | Error       | Usuario del Módulo [MT]<br>no es usuario de la<br>Intervención.                                        | Existe al menos un<br>usuario del caso de<br>maltrato que no es<br>usuario de la<br>intervención                                                                                                    | MANUAL     | Introducir al usuario<br>como usuario de la<br>intervención del<br>expediento, o eliminarlo<br>como usuario del caso<br>de maltrato                                                                                  |
| 37    | Error       | Caso de [MT] no tiene<br>expediente asociado en<br>el Troncal.                                         | No existe un expediente<br>asociado al caso de<br>maltrato                                                                                                    | MANUAL     | Crear un expediente<br>para el caso de maltrato                                                                                                    |
| 38    | Error       | Caso de [MT] no tiene<br>intervención asociada en<br>el Troncal.                                       | No existe en el troncal<br>una intervención<br>asociada al caso de<br>maltrato                                                                                                    | MANUAL     | Crear un intervención en<br>el troncal                                                                                                    |
| 39    | Advertencia | La Fecha de Apertura del<br>Expediente en el Módulo<br>de [MT] no coincide con<br>la del Troncal.      | La fecha de apertura del<br>Expediente troncal y la<br>fecha de apertura del<br>caso de maltrato tienen<br>que coincidir                                                                                            | AUTOMÁTICA | Actualizar la fecha de<br>apertura del caso de<br>maltrato poniendo la del<br>expediente troncal                                                                                                    |
| 40    | Advertencia | La Fecha de Inicio de la<br>Intervención en el<br>Módulo de [MT] no<br>coincide con la del<br>Troncal. | La fecha de apertura del<br>Expediente troncal y la<br>fecha de apertura del<br>caso de maltrato tienen<br>que coincidir                                                                                            | AUTOMÁTICA | Actualizar la fecha del<br>caso de maltrato<br>poniendo la del<br>expediente troncal                                                                                                    |
| 41    | Error       | Los datos personales del<br>niño no coinciden con<br>sus datos en el troncal.                          | Los datos personales del<br>niño en el caso (Código<br>del nivel de estudios,<br>Código de Minusvalía,<br>Código de Nacionalidad,<br>Código de Sexo, Fecha<br>de Nacimiento) no<br>coinciden con los del<br>troncal | MANUAL     | Actualizar los datos,<br>haciendo iguales los<br>datos del troncal y los del<br>caso: Código del nivel de<br>estudios, Código de<br>Minusvalía, Código de<br>Nacionalidad, Código de<br>Sexo, Fecha de<br>Nacimiento |

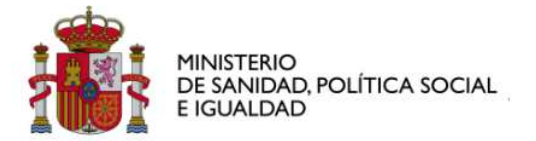

| Orden | Тіро  | Título                                                                                                    | Caso                                                                                                    | Тіро   | Acción                                                                                                    |
|-------|-------|----------------------------------------------------------------------------------------------------|----------------------------------------------------------------------------------------------------|--------|----------------------------------------------------------------------------------------------------|
|       |       |                                                                                                    |                                                                                                    |        |                                                                                                    |
| 42    | Error | Existen valores de<br>[Número de Expediente<br>Completo: Nº<br>Provincia(2) + Nº CSS<br>(3) + Nº UTS(2) + Nº<br>Secuencia (6 Dígitos),<br>Código Individual<br>Familiar del Niño victima<br>del Matrato en la<br>notificación, Número de<br>Intervención] en la tabla<br>MT - Perpetradores en<br>las notificaciones que no<br>se corresponde con<br>ninguno de los definidos<br>en la tabla MT - Niños e<br>Incidentes. | Existen Notificaciones a<br>Perpetradores que no<br>están asociados a un<br>niño/incidentee                        | MANUAL | Asignar correctamente la<br>notificación de<br>perpetrador al<br>niño/incidente<br>correspondiente                                                  |
| 43    | Error | Existen valores de<br>[Número de Expediente<br>Completo: Nº<br>Provincia(2) + Nº CSS<br>(3) + Nº UTS(2) + Nº<br>Secuencia (6 Dígitos),<br>Código Individual<br>Familiar del Niño,<br>Número de Intervención]<br>en la tabla MT - Informes<br>realizados que no se<br>corresponde con ninguno<br>de los definidos en la<br>tabla MT - Niños e<br>Incidentes.                                                              | Existen Informes sobre<br>niños/incidentes que no<br>están asociados a un<br>niño/incidente                        | MANUAL | Asignar correctamente el<br>informe al niño/incidente<br>correspondiente                                                                            |
| 44    | Error | Usuario del Módulo [VG]<br>no existe en el Troncal.                                                                                                    | Existe al menos un<br>usuario caso de<br>Violencia de Genero que<br>no existe como miembro<br>de la unidad famliar | MANUAL | Introducir al usuario<br>como miembro de la<br>unidad familiar en el<br>expediento, o eliminarlo<br>como usuario del caso<br>de violencia de genero |
| 45    | Error | Usuario del Módulo [VG]<br>no es usuario de la<br>Intervención.                                                                                                    | Existe al menos un<br>usuario del caso de<br>vilencia de genero que<br>no es usuario de la<br>intervención         | MANUAL | Introducir al usuario<br>como usuario de la<br>intervención del<br>expediento, o eliminarlo<br>como usuario del caso<br>de violencia de género      |
| 46    | Error | Caso de [VG] no tiene<br>expediente asociado en<br>el Troncal.                                                                                                    | No existe un expediente<br>asociado al caso de<br>maltrato                                                         | MANUAL | Crear un expediente<br>para el caso de maltrato                                                                                                    |

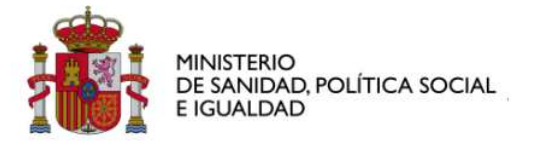

| Orden | Tipo        | Título                                                                                                 | Caso                                                                                                    | Tipo       | Acción                                                                                                    |
|-------|-------------|----------------------------------------------------------------------------------------------------|----------------------------------------------------------------------------------------------------|------------|----------------------------------------------------------------------------------------------------|
|       |             |                                                                                                    |                                                                                                    |            |                                                                                                    |
| 47    | Error       | Caso de [VG] no tiene<br>intervención asociada en<br>el Troncal.                                       | No existe en el troncal<br>una intervención<br>asociada al caso de<br>violencia de genero                                                                                                    | MANUAL     | Crear un intervención en<br>el troncal                                                                                                    |
| 48    | Advertencia | La Fecha de Apertura del<br>Expediente en el Módulo<br>de [VG] no coincide con<br>la del Troncal.      | La fecha de apertura del<br>Expediente troncal y la<br>fecha de apertura del<br>caso de violencia de<br>genero tienen que<br>coincidir                                                                                                    | AUTOMÁTICA | Actualizar la fecha de<br>apertura del caso de<br>violencia de genero<br>poniendo la del<br>expediente troncal                                                                                                    |
| 49    | Advertencia | La Fecha de Inicio de la<br>Intervención en el<br>Módulo de [VG] no<br>coincide con la del<br>Troncal. | La fecha de inicio de la<br>intervención del troncal y<br>la fecha de inicio de la<br>intervención del caso de<br>violencia de genero<br>tienen que coincidir                                                                                                    | AUTOMÁTICA | Actualizar la fecha de<br>inicio de la intervención<br>del caso de violencia de<br>genero poniendo la fecha<br>de inicio de la<br>intervención del troncal                                                                                                    |
| 50    | Error       | Los datos personales de<br>la usuaria del módulo<br>[VG] no coinciden con<br>sus datos en el troncal.  | Los datos personales de<br>la usuaria en el caso<br>(Código del nivel de<br>estudios, Código de<br>Minusvalía, Código de<br>Nacionalidad, Código de<br>Sexo, Fecha de<br>Nacimiento, Codigo de<br>Relación con la actividad<br>económica) no coinciden<br>con los del troncal | MANUAL     | Actualizar los datos,<br>haciendo iguales los<br>datos del troncal y los del<br>caso: Código del nivel de<br>estudios, Código de<br>Minusvalía, Código de<br>Nacionalidad, Código de<br>Sexo, Fecha de<br>Nacimiento, Codigo de<br>Relación con la actividad<br>económica |

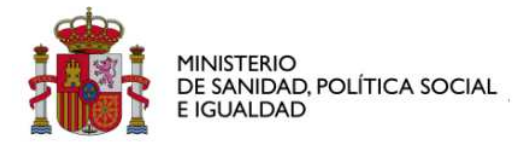

### 6.4 Instalación .NET FrameWork

Como respuesta a la siguiente pregunta, en el momento de la instalación.

| ⊎Validador SIUSS                                                                                                    |
|----------------------------------------------------------------------------------------------------|
| Este programa de instalación requiere tener instalado .NET Framework<br>versión 2.0.50727. Instale .NET Framework y ejecute de nuevo el<br>programa de instalación. El programa .NET Framework se puede obte |
| <u>Sí</u> <u>N</u> o                                                                                                    |

Al contestar que Sí, se accederá a la URL:

http://www.microsoft.com/downloads/es-es/details.aspx?familyid=fe6f2099-b7b4-4f47a244-c96d69c35dec&displaylang=es

La siguiente secuencia de pantallas nos permitirá realizar la instalación:

1. Seleccionar Descargar

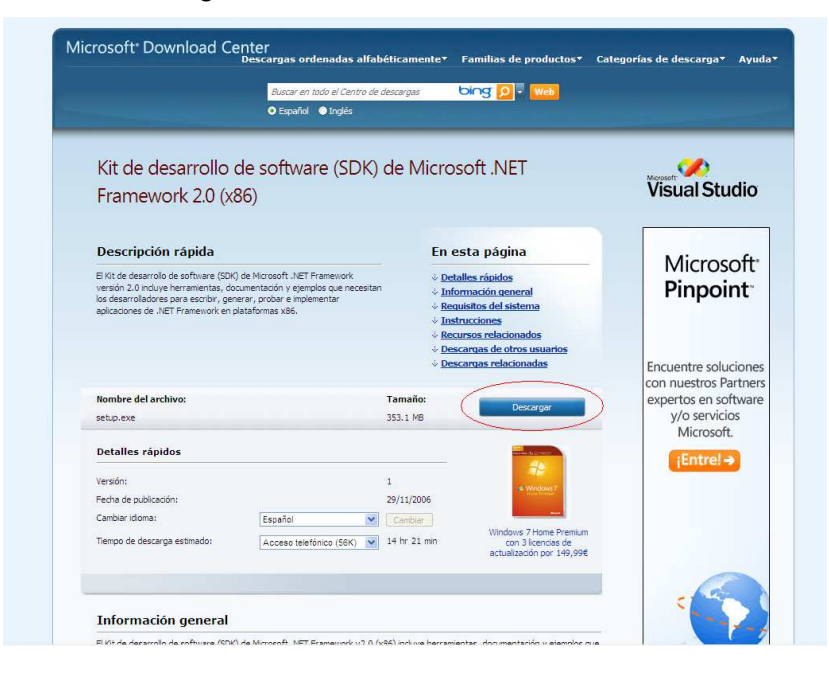

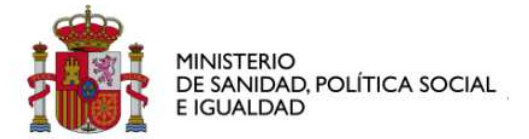

2. Pulsar Guardar

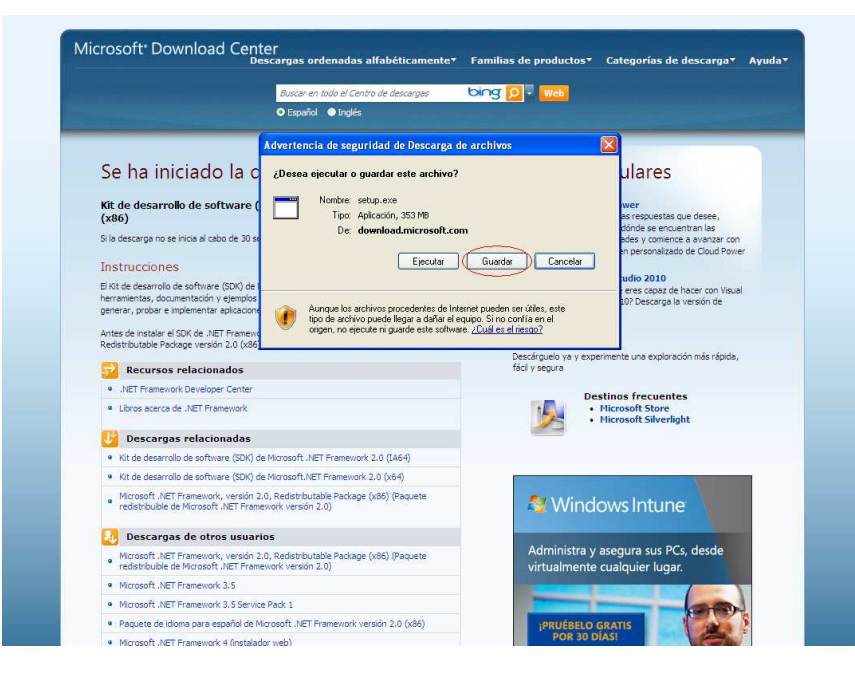

3. Indicar nombre de la aplicación (por defecto setup)

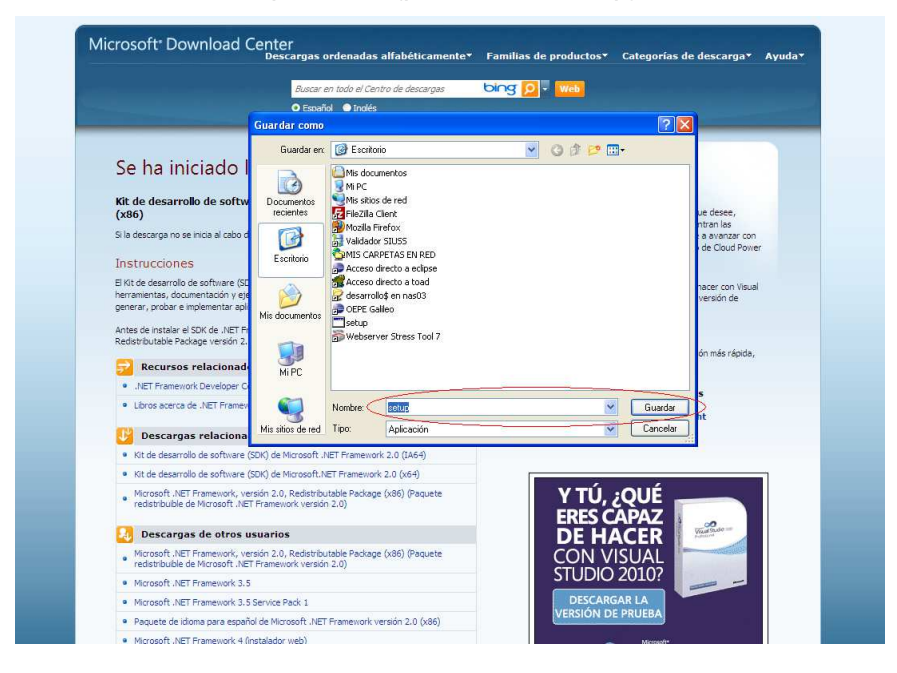

Empezará la descarga.

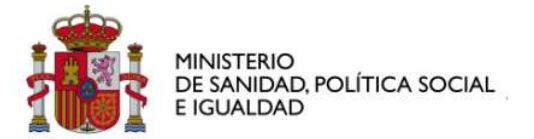

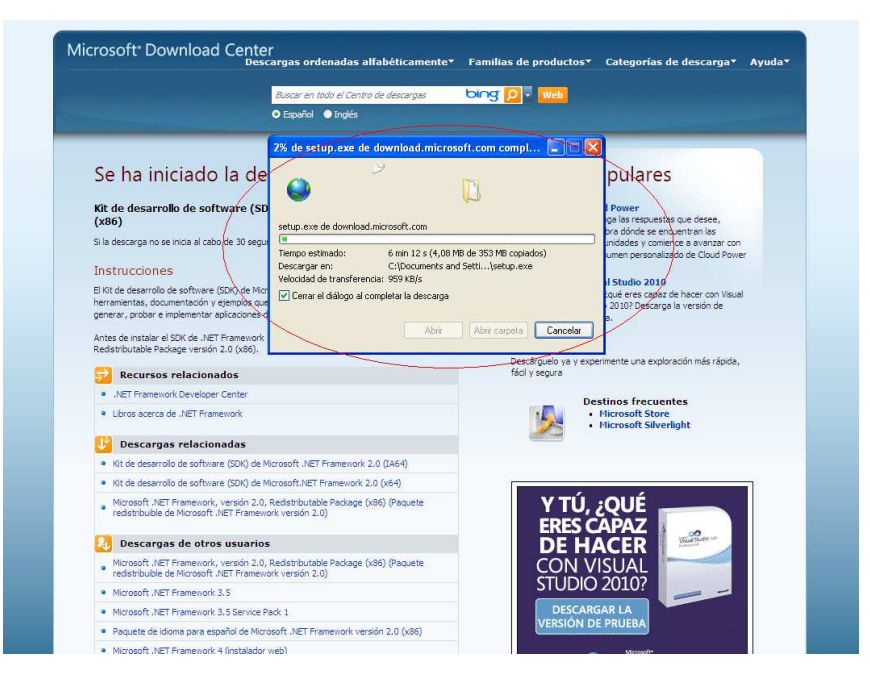

Una vez descargado, se ha de ejecutar, buscando el archivo descargado y pinchando dos veces sobre él. Aparecerá el siguiente mensaje.

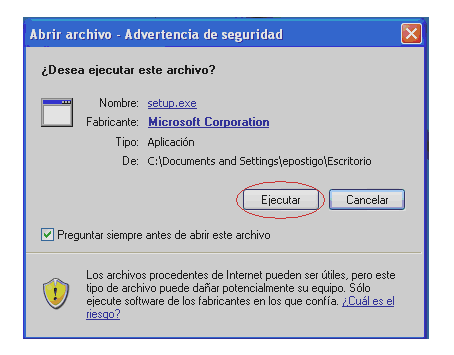

Comienza la ejecución del asistente.

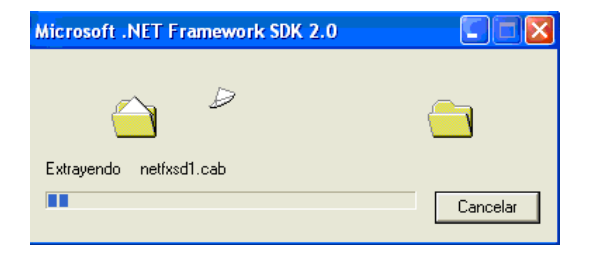

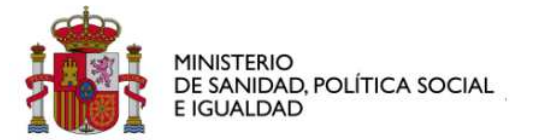

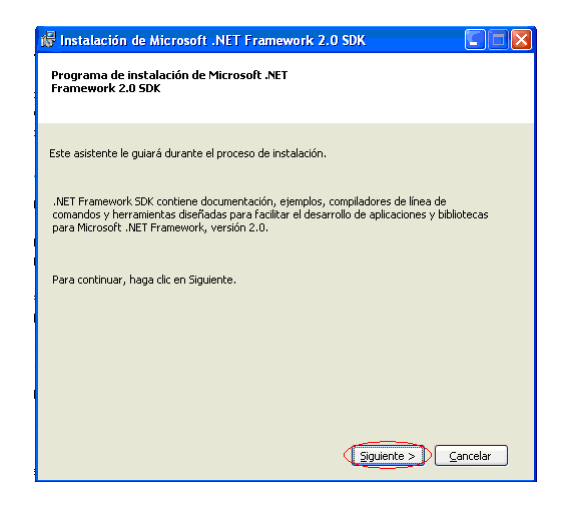

Se acepta los términos contrato de licencia

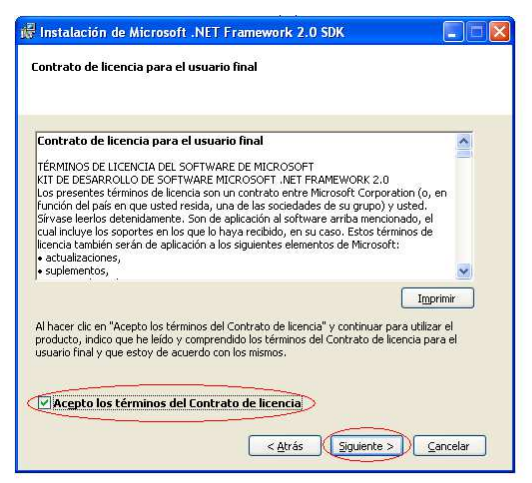

En las opciones de instalación marcar solo la opción de "Herramientas y depurador".

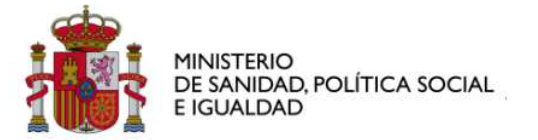

| 🛱 Instalación de Microsoft .NET Framework 2.0 SDK                                                     |
|----------------------------------------------------------------------------------------------------|
| Opciones de instalación                                                                               |
|                                                                                                    |
| Realice la selección entre las Microsoft .NET Framework 2.0 SDK opciones siguientes:                  |
| Ejemplos de tutoriales rápidos<br>Aplicaciones de ejemplo paraNET.Eranework                           |
| Herramientas y depurador<br>Aplicaciones de Herramientas y depurador para utilizar con .NET Framework |
| Documentación del producto<br>Documentación de .NET Framework SDK                                     |
|                                                                                                    |
|                                                                                                    |
|                                                                                                    |
| < <u>A</u> trás (Siguiente >) Cancelar                                                                |

Pulsar el botón instalar, para comenzar la instalación.

| i∰ Instalación de Microsoft .NET Framework 2.0 SDK                              |          |
|---------------------------------------------------------------------------------|----------|
| Carpeta de destino                                                              |          |
|                                                                                 |          |
|                                                                                 |          |
| Escriba la ruta de acceso de la carpeta en la que desee instalar este producto. |          |
| Instalar en la carpeta:                                                         |          |
| C:\Archivos de programa\Microsoft Visual Studio 8\SDK\ Examinar                 |          |
|                                                                                 |          |
|                                                                                 |          |
|                                                                                 |          |
|                                                                                 |          |
|                                                                                 |          |
|                                                                                 |          |
| < Atrás (Instalar >) (                                                          | Cancelar |
| C Hugs Tiprojet 2                                                               |          |

A medida que avanza la instalación, el asistente nos informa con la barra de avance.

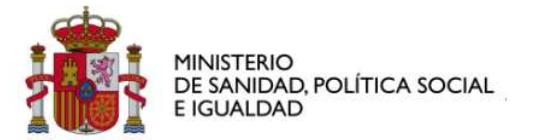

| 🞼 Instalación de Microsoft .NET Framework 2.0 SDK                                                                          |
|----------------------------------------------------------------------------------------------------|
| Instalar componentes                                                                                                    |
|                                                                                                    |
|                                                                                                    |
| Se están instalando los elementos seleccionados.                                                                           |
|                                                                                                    |
| Progreso de la instalación:                                                                                                |
|                                                                                                    |
|                                                                                                    |
| Validando la instalación                                                                                                   |
| Propiedad: _7.0_3_VC7.3643236F_FC70_11D3_A536_0090278A1888, firma:<br>CL_SXS_VC7_3x86.3643236F_FC70_11D3_A536_0090278A1888 |
|                                                                                                    |
|                                                                                                    |
|                                                                                                    |
|                                                                                                    |
| Cancelar                                                                                                    |

Al finalizar nos aparece el siguiente mensaje, en el cual pulsaremos el botón de "Finalizar".

| 🎼 Instalación de Microsoft .NET Framework 2.0 SDK                                                                                                    |
|----------------------------------------------------------------------------------------------------|
| Instalación completada                                                                                                    |
|                                                                                                    |
|                                                                                                    |
| Microsoft .NET Framework 2.0 SDK se ha instalado correctamente.                                                                                                    |
| Es muy recomendable descargar e instalar los últimos Service Pack y actualizaciones de<br>seguridad de este producto.                                                                                                    |
| Para obtener más información, visite el siguiente sitio Web:                                                                                                    |
| Centro de soporte de productos                                                                                                    |
| Para ejecutar las herramientas y ejemplos de Visual J# 2005, debe tener Visual J#<br>Redistributable Package 2.0 instalado. Para obtener más información, consulte el Centro<br>para desarrolladores de Microsoft Visual J# .NET en MSDN. |
| "http://www.microsoft.com/spain/msdn/vstudio/default.asp"                                                                                                    |
|                                                                                                    |
|                                                                                                    |
| Finalizar                                                                                                    |